TENNISCLUB BALTERSWIL-BICHELSEE

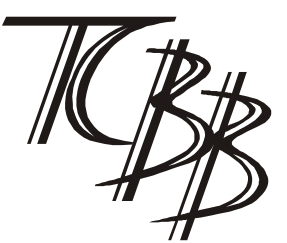

# Gebrauchsanweisung Online-Reservationssystem für die Nutzung im Alltag

Von der Homepage des TCBB kommt man über den Link "Platzreservation" zum Online-Reservationssystem des TCBB

| Firefox  Platzreservierung +                                                    | Sealar and be |  |  |  |  |  |
|---------------------------------------------------------------------------------|---------------|--|--|--|--|--|
| Swww.tcb-b.ch/platzreservierung/day.php?year=2014&month=03&day=23&area=5&room=8 |               |  |  |  |  |  |
| TCBB<br>Platzreservierung                                                       | 23.03.2014    |  |  |  |  |  |
| Sie haben keine Berechtigung, diesen Eintrag zu ändern                          |               |  |  |  |  |  |
| Bitte anmelden<br>Benutzername:<br>Passwort:<br>Anmelden                        |               |  |  |  |  |  |

Um einen Platz zu reservieren, rufe das gewünschte Datum im Fenster oben in der Mitte auf. Alternativ kann auch die Kalenderfunktion oben rechts benutzt werden um das gewünschte Datum auszuwählen:

| Firefox  Platzreservierung                 | +                            | - | the second second second | -            |                       |                       |                         |                    |               |                       |                       |                       |                            |                                      |               |                        | 10             | ×              |
|--------------------------------------------|------------------------------|---|--------------------------|--------------|-----------------------|-----------------------|-------------------------|--------------------|---------------|-----------------------|-----------------------|-----------------------|----------------------------|--------------------------------------|---------------|------------------------|----------------|----------------|
| 🗲 🕙 www.tcb-b.ch/platzreservierung/day.php | o?day=238/month=38/year=2014 |   |                          |              |                       |                       | ☆ ⊽ C                   | <b>Ø</b> -         | Ask Sea       | rch                   |                       |                       |                            |                                      | P             |                        | - 4            | <b>⊢</b>       |
| TCBB<br>Platzreservi                       | erung                        |   | 23.03.2014 Start         | >            |                       | Pla                   | itze                    |                    |               |                       |                       | Sie sir<br>A<br>Be    | nd Rer<br>Abmeli<br>enutze | no Bee<br><mark>den</mark><br>rliste | erli          |                        |                |                |
|                                            |                              |   |                          | Son          | Mon Die               | Mit Do                | 14<br>in Fre Sa         | ım So              | n Mon (       | März<br>Die Mi        | <b>2014</b><br>it Don | Fre San               | n So                       | n Mon                                | Apri<br>Die N | Ait Dor                | Fre            | San            |
|                                            |                              |   |                          | 2<br>9<br>16 | 3 4<br>10 11<br>17 18 | 5 6<br>12 13<br>19 20 | 7 1<br>3 14 1<br>0 21 2 | 3 2<br>5 9<br>2 16 | 3<br>10<br>17 | 4 5<br>11 12<br>18 19 | 6<br>2 13<br>9 20     | 7 8<br>14 15<br>21 22 | 6<br>13<br>20              | 7<br>14<br>21                        | 8<br>15<br>22 | 9 10<br>16 17<br>23 24 | 11<br>18<br>25 | 12<br>19<br>26 |
|                                            |                              |   |                          | 21           | 24 25                 | 26 27                 | 28                      | 23                 | 24<br>31      | 25 26                 | 5 27                  | 28 29                 | 27                         | 28                                   | 29 :          | 30                     |                |                |

Danach die gewünschte Zeit und den gewünschten Platz anklicken

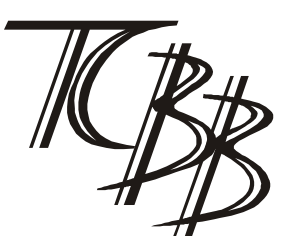

## **TENNISCLUB BALTERSWIL-BICHELSEE**

| / #                                                                                                    |                                        |                                                                                                    |                                                                                                    |                                                                                                    |  |
|----------------------------------------------------------------------------------------------------|----------------------------------------|----------------------------------------------------------------------------------------------------|----------------------------------------------------------------------------------------------------|----------------------------------------------------------------------------------------------------|--|
| TCBB<br>Platzreservierung                                                                                                    | 23.03.2014 Start                       | Plätze                                                                                                    | Sie sind Remo Beerli<br><mark>Abmelden</mark><br>Benutzerliste                                                                                                    |                                                                                                    |  |
|                                                                                                    | Son M<br>2<br>9<br>16<br>16<br>23<br>2 | Februar 2014           on Die         Mit Don Fre Sam           1         1           3         4         5         6         7         8           0         11         12         13         14         15           7         18         19         20         21         22           4         25         26         27         28 | Marz 2014           Son Mon Die Mit Don Fre Sam         Son Mon           2         3         4         5         6         7         6         7           9         10         11         12         13         14         15         13         14           16         17         16         19         20         21         22         20         21           123         24         25         26         27         28         29         27         28           30         31         31         31         31         31         31         31 | April 2014           Die Mit Don Fre Sam           1         2         3         4         5           8         9         10         11         12           15         16         17         18         19           22         23         24         25         26           29         30         30         30         30 |  |
|                                                                                                    | Sonntag 23 März 2014                   |                                                                                                    |                                                                                                    |                                                                                                    |  |
| << gehe zum vorherigen Tag                                                                                                    | gehe zum heutigen Tag                  |                                                                                                    | gehe                                                                                                    | zum nächsten Tag >>                                                                                                    |  |
| 0700<br>0700<br>07000<br>0700<br>0700<br>0700<br>07000<br>0700<br>0700<br>0700<br>0700<br>0700<br>0700 |                                        |                                                                                                    |                                                                                                    |                                                                                                    |  |
| << gehe zum vorherigen Tag                                                                                                    | gehe zum heutigen Tag                  |                                                                                                    | gehe                                                                                                    | zum nächsten Tag >>                                                                                                    |  |

Beim danach erscheinenden Fenster können die Eingaben noch einmal kontrolliert werden. Falls alles stimmt, auf "speichern" klicken (rot markiert) und schon ist der Platz reserviert!

| Firefox  Platzrese                                                                                                    | ervierung                                                 | × Mow to create group chat on Whatsa × +                                                                                                    |
|----------------------------------------------------------------------------------------------------|-----------------------------------------------------------|----------------------------------------------------------------------------------------------------|
| ( Regional and the second second seco | /platzreservierung/ed                                     | edit_entry.php?area=5&room=8&hour=18&minute=0&year=2014&month=3&day=23&a                                                                                                    |
|                                                                                                    | TC<br>Platzrese                                           | CBB<br>servierung                                                                                                    |
| Eintrag hinzufüg                                                                                                    | jen                                                       |                                                                                                    |
| Kurzbeschreibung :                                                                                                    | adrian faust                                              |                                                                                                    |
| Anfang:                                                                                                    | 23.03.2014                                                | 18:00 -                                                                                                    |
| Ende:                                                                                                    |                                                           | 19:00 (1 Stunde) -                                                                                                    |
| Plätze:<br>Kategorie:                                                                                                    | Platz 1 A<br>Platz 2                                      |                                                                                                    |
| Zurück                                                                                                    | Speichern                                                 |                                                                                                    |
| Zeige Tag: Mär<br>Zeige Woche: Feb<br>Zeige Monat: Jan                                                                                                    | 17   Mär 18   Mär<br>23   Mär 02   Mär<br>2014   Feb 2014 | ır 19   Mär 20   Mär 21   Mär 22   <mark>[ Mär 23 ]</mark>   Mär 24   Mär 25   Mär 26   Mär 27<br>ır 09   Mär 16   <mark>[ Mär 23 ]</mark>   Mär 30   Apr 06   Apr 13   Apr 20<br>  <mark>[ Mär 2014 ]</mark>   Apr 2014   Mai 2014   Jun 2014   Jul 2014   Aug 2014   Sep 201 |

Falls man die Reservation wieder löschen will, muss man auf den Eintrag klicken:

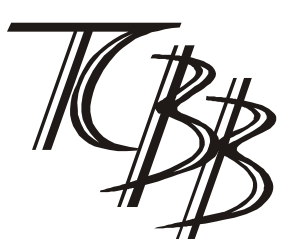

# TENNISCLUB BALTERSWIL - BICHELSEE

| Firefox Y Platzreservierung X New to create group chat on Wh                                                                                                    | atsa × +              | _                                                                                                    |                                                                                                    | - C ×                                                                                                    |
|----------------------------------------------------------------------------------------------------|-----------------------|----------------------------------------------------------------------------------------------------|----------------------------------------------------------------------------------------------------|----------------------------------------------------------------------------------------------------|
| 🗲 🛞 www.tcb-b.ch/platzreservierung/day.php?year=2014&month=3&day=23&area=5&room=8                                                                                                    |                       | ☆ マ C Ø - A                                                                                                    | sk Search                                                                                                    | ₽ 🖬 🕈 🏦                                                                                                    |
| TCBB<br>Platzreservierung                                                                                                    | 23.03.2014 Start      |                                                                                                    | Sie sind adr<br>Abmele<br>Benutze                                                                                                    | rian faust<br><mark>den</mark><br>rfliste                                                                                                    |
|                                                                                                    |                       | Februar 2014           Son Mon Die Mit Don Fre Sam Son I           2         3         4         5         6         7         8         2           9         0         11         2         13         4         5         6         7         8         2           9         0         11         2         13         4         5         9         16         17         16         20         21         22         16         23         24         25         26         27         28         23         30         30         30 | Marz 2014           Von Die Mit Don Fre Sam           1           3         4         5         6         7         8           10         11         12         13         14         15           17         18         19         20         21         22           24         25         26         27         28         29           31         14         15         14         15         15 | April 2014           Son Mon Die Mit Don Fre Sam           1         2         3         4         5           6         7         8         9         10         11         12           13         14         15         16         17         18         19           20         21         22         23         24         25         26           27         28         29         30         4         5         5 |
|                                                                                                    | Sonntag 23 März 2014  |                                                                                                    |                                                                                                    |                                                                                                    |
| << gehe zum vorherigen Tag                                                                                                    | gehe zum heutigen Tag |                                                                                                    |                                                                                                    | gehe zum nächsten Tag >>                                                                                                    |
| 201: Platz 1<br>07:00<br>07:00<br>07:00<br>17:00<br>10 |                       | Plat                                                                                                    | 2                                                                                                    |                                                                                                    |
| << gehe zum vorherigen Tag<br>Privat Interclub Clubanlass                                                                                                    | gehe zum heutigen Tag |                                                                                                    |                                                                                                    | gehe zum nächsten Tag >>                                                                                                    |

Dann auf "Eintrag löschen" klicken, und schon ist die Reservation aus dem Eintrag gelöscht.

| Firefox T Plat                                                                                                    | zreservierung × 🕅 How to create group chat                                                                                                    | on Whatsa × +                                                                                                    |  |  |  |  |  |
|----------------------------------------------------------------------------------------------------|----------------------------------------------------------------------------------------------------|----------------------------------------------------------------------------------------------------|--|--|--|--|--|
| www.tcb-b.ch/platzreservierung/view_entry.php?id=79&area=5&day=23&month=3&year=2014                                                                                   |                                                                                                    |                                                                                                    |  |  |  |  |  |
|                                                                                                    | TCBB<br>Platzreservierung                                                                                                    | 23.03.2014 Start                                                                                                    |  |  |  |  |  |
| adrian faust                                                                                                    |                                                                                                    |                                                                                                    |  |  |  |  |  |
| Beschreibung:<br>Platz:<br>Anfangsdatum:<br>Dauer:<br>Enddatum:<br>Kategorie:<br>Erstellt von:<br>Letzte Änderung:<br>Serientyp:<br>Eintrag ändern<br>Eintrag löschen | TCBB - Platz 1<br>18:00:00 - Sonntag 23 März 2014<br>1 Stunden<br>19:00:00 - Sonntag 23 März 2014<br>Privat<br>adrian faust<br>15:54:28 - Sonntag 23 März 2014<br>Keine                                                                    |                                                                                                    |  |  |  |  |  |
| Zurück zur vorige                                                                                                    | n Seite                                                                                                    |                                                                                                    |  |  |  |  |  |
| Zeige Tag:<br>Zeige Woche:<br>Zeige Monat:                                                                                                    | Mär 17   Mär 18   Mär 19   Mär 20   Mär 21   Mär 22   <mark>[ Mär 23</mark><br>Feb 23   Mär 02   Mär 09   Mär 16   <mark>[ Mär 23 ]</mark>   Mär 30   Apr 0<br>Jan 2014   Feb 2014   <mark>[ Mär 2014 ]</mark>   Apr 2014   Mai 2014   Jun | ]   Mär 24   Mär 25   Mär 26   Mär 27   Mär 28   Mär 29   Mär 30<br>6   Apr 13   Apr 20<br>n 2014   Jul 2014   Aug 2014   Sep 2014 |  |  |  |  |  |
|                                                                                                    |                                                                                                    |                                                                                                    |  |  |  |  |  |

### TENNISCLUB BALTERSWIL-BICHELSEE

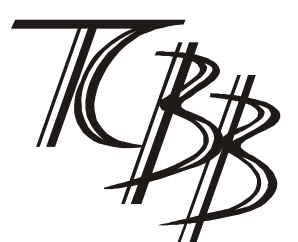

#### Allgemeine Regeln:

- Jedes Mitglied kann nur eine Stunde reservieren. Eine weitere Stunde kann erst nach Beendigung des Spiels gebucht werden.
- Reservationen können von den Administratoren aufgrund von Kollisionen mit Interclubpartien, Clubanlässen oder Turnieren gelöscht werden. Falls Du bei Deinem Nutzerprofil eine Emailadresse angegeben hast, bekommst Du eine automatische Benachrichtigung über die Löschung Deines Eintrags. Falls Du keine Emailadresse angegeben hast, kann es vorkommen, dass Einträge von Dir ohne Benachrichtigung gelöscht werden. Deshalb empfehlen wir, die Emailadresse im Benutzerprofil anzugeben (bei vielen ist das bereits der Fall).
- Im Clubhaus steht ein Labtop bereit, mit dem man nur auf das Reservationssystem zugreifen kann. Damit kann auch direkt auf der Anlage reserviert werden.
- Falls Ihr eine Reservation nicht wahrnehmen könnt, bitten wir Euch die Reservation so schnell wie möglich zu löschen.